## FY18 Staff EMIS Checklist for Final Staff and Course Collection

March 5, 2018

NOTE: This checklist will assist you in reporting your Staff EMIS data, but you also need a copy of the current EMIS Manual, Section 3 - Staff Records. The EMIS Manual contains specific requirements and rules. This checklist does not duplicate the EMIS Manual.

http://education.ohio.gov/Topics/Data/EMIS

Click on 'EMIS Manual'

Scroll down to Section 3 for Staff Records and the individual sub-sections

New for FY18: Principal Experience Years

CHECKLIST

1. USPS staff records

Start by updating EMIS related fields in USPS for your new employees and those employees who have had changes. See tables 2 and 3 for a list of the EMIS related USPS fields, and Section 3 of the EMIS Manual for details.

- a. Use the USPSCN modules to make your updates.
- b. Or, use USPSWeb
  - i. The ability to add and maintain CC Contractor Only Staff, and CJ
    - Contractor Staff records, is in the USPSWeb application **only**.
- 2. Supplemental Jobs
  - a. Report all supplemental jobs when the employee is hired or starts the job.
    - i. Include individuals whose only position in the district is supplemental.
    - ii. ex. Coaching, Advising
    - iii. 8xx position codes
- <u>Note: The following fields are required for this collection, but were not required in the Initial Staff and Course Collection FY18</u> See ODE EMIS Manual for details on this data.
  - a. Long-Term Illness
    - ABSRPT/ABS101, run for Detail, Transaction Type AB, Date Selection 07/01/2017 – 6/30/2018, and Category SI to generate a list of all absences during the year by employee. For those employees with 15 or more total days absent, look for 15 or more consecutive work days.
      - You may include additional categories on the ABS101 report. One district had an employee use vacation, sick, personal and dock time to get through a maternity leave. Just remember that 15 consecutive days of vacation when

the person is not out for personal or family illness doesn't count toward long term illness.

- ii. Long Term Illness is 15 or more consecutive days
- iii. Example: If an employee is out for 20 consecutive days near the beginning of the school year, 15 consecutive days later in the school year, and 5 single day absences throughout the school year, the Long Term Illness value is 35 (and the Absence Days value is 40).
- iv. Use USPSCN/BIOSCN to enter this value Or, use USPSWeb, EMIS, EMIS Entry Screen, Staff Demographics
- b. Absence and Attendance Days
  - i. The Data Collector will calculate these values automatically if you maintain absences in USPS.
  - ii. If you do not use USPS for your absences, you'll need to hand enter the totals in
    - USPSCN/ATDSCN using AD ET for attendance and AD EB for absences
    - Or, USPSWeb, Attendance, New, Transaction Type Adjustment and Category EMISAttendance/EMISAbsence.
- c. High Quality Professional Development (HQPD)
  - i. Enter this value in the HQPD field on USPSCN/POSSCN. Or, use USPSWeb, EMIS, EMIS Entry Screen, Staff Employment.
- 4. <u>See the last page for instructions on EMIS reporting of an employee leaving your district.</u>
  - a. Consider employees who left during this school year and before
  - Remember that employees who left your school district this school year need to be reported through the end of this Final Staff and Course Collection (FY18).

#### 5. USPEMS/PERDET

Report lists EMIS demographic and job related data in USPS. The Data Collector will also generate these errors.

- a. At the MENU> prompt, type USPEMS, and then select PERDET.
- b. Fiscal Year = 2018

```
USPEMS Module: PERDET

PERDET - Personnel Data Detail Listing

Enter sort option (SN,N,I,P,A,C,E,?): <SN> _____

Enter Fiscal Year: <XXXX>____

Would you like to exclude concealed employees from being reported (Y,N)? <Y> _

Select by specific employee(s)? (Y,N): <N>
```

| Select by specific building IRN(s)? (Y,N): <n> _</n>                                  |  |  |  |  |  |
|---------------------------------------------------------------------------------------|--|--|--|--|--|
| Select by specific position code(s)? (Y,N): <n> _</n>                                 |  |  |  |  |  |
| Select only those employees containing errors (Y,N): <n> <math>\_</math></n>          |  |  |  |  |  |
| Select employees reportable to EMIS, Not reportable, or Both? (Y,N,B): <b> _</b>      |  |  |  |  |  |
| Select appointment type(s) (A,1,2,3,4,5): <a></a>                                     |  |  |  |  |  |
| Select by specific position status (Y,N)? <n> <math>\_</math></n>                     |  |  |  |  |  |
| Do you want each employee on a new page? (Y,N): <n> <math>\_</math></n>               |  |  |  |  |  |
| Are extended service days included in the work days in contract?(Y,N) <y>_</y>        |  |  |  |  |  |
| Continue, Re-enter options, or Exit? (C,R,E,?): <c></c>                               |  |  |  |  |  |
| Selection in progress, please wait!<br>Processing report<br>Output file is PERDET.TXT |  |  |  |  |  |
|                                                                                       |  |  |  |  |  |

- c. Review the PERDET Report for data errors and omissions and make corrections as needed.
- d. To correct and/or add required information, refer to Table 2 or Table 3 to determine which USPSCN module you need to access, or use USPSWeb.
- e. Rerun PERDET until errors are resolved.

#### **PERDET Report example**

| DATE: XX/XX<br>TIME: 8:47                                                            | /XX SAMPLE CITY SCHOOL DISTRICT P<br>am EMIS DATA DETAIL LISTING WITH ERROR CHECKING (                                                                                                    | PAGE:<br>(PERDET)           | 1   |
|--------------------------------------------------------------------------------------|----------------------------------------------------------------------------------------------------|-----------------------------|-----|
| 388888888<br>Job:02                                                                  | SMITH, SUE       Gender: Female       Race: White, Non-Hispanic       Birthdate: 04/18/62         Attend days : 245.0       Semester hours : 110       Education Lvl: Bachelors       State Assgn ID: XXX         Absence days : 1.5       Auth. experience years: 13       Degree major: *       Rpt to EMIS/ID: Yes         Long term dys: 0.0       Tot. experience years : 13       Other credential:       USPS EMIS ID :         Title:       TEACHER       Status: Active/Continuing employee in same position in district | 2<br>XXXXXXX<br>\$/12345678 | 9   |
|                                                                                      | Pos. code/desc : 230 - Teacher AssignmentAssignment FunReport to EMIS : YesHours per day: 7.50 Separation reason: *AreaAppointment type: CertificatedNo. work days: 182Separation date : 00/00/0000999370Position type : RegularExtended srvc: 0Low grade: **Position FTE : 1.00Salary type : AnnualHigh grade: **Start date: 08/25/1999Salary amount: 57,640.00HQPD: YBuilding IRN: 555555EMIS SPED FTE: 0.00Qualified Parapro: *                                                                                                | nding<br>le Percen<br>, 100 | t % |
| ! - Indic.<br>? - Indic.<br># - Indic.<br>\$\$ - May p<br>++ - Inform<br>** - Indic. | ates possible data error or invalid data in field.<br>ates the EMIS report flag does not correspond between the demographic record and position record.<br>ates the position funding percentage(s) do not equal 100%.<br>roduce an EMIS/ODE validation error.<br>mational message.<br>ates concealed employee (informational only)                                                                                                    |                             |     |

#### 6. <u>USPEMS/USPEMX</u>

Extracts data from your USPS files and creates a sequential file(s) which will be used by FNLUSPSDC in the next step to load data into the Data Collector.

- a. At the MENU> prompt type USPEMS, and select the USPEMX option.
- b. Enter Fiscal Year 2018
- c. Are extended service days included in the work days in contract: This prompt is no longer relevant.

USPEMX - Extract employee data into EMIS detail file format.

Enter Fiscal Year: <XXXX>

Are extended service days included in the work days in contract (Y,N)? <Y>  $\_$ 

Continue, Re-enter, or Exit? (C,R,E,?) <C> \_

Processing, please wait!

Processing Completed! Output file is USPEMX.SEQ Output file is USPEMX EMISR.SEQ

#### 7. FNLUSPSDC

This program will load USPEMX.SEQ (and USPEMX\_EMISR.SEQ if you have contractor data) into the Data Collector.

- a. To do this, at the MENU> prompt type FNLUSPSDC.
- b. Look for the message 'Process Complete' to display to the screen.
- c. Check the email message sent to you when the process is complete.
- 8. Notify your EMIS Coordinator that you have staff data in the Data Collector ready for the Final Staff and Course Collection (FY18) submission.
  - a. Ask your EMIS Coordinator to make sure the SIF Zone box is <u>UNCHECKED</u> when starting the collection.
- Ask your EMIS Coordinator for a copy of any Level 1 staff related errors, along with any Staff Missing in the Preview/Review option.
  - a. Make any corrections and then start again at step #6.
- 10.ODE will send Post processing reports twice weekly. You can access these reports on the web at: <u>http://reports.noacsc.org/</u> Click on EMIS.

### Table 2 Staff Demographic Record (CI) Data Elements

The table below lists the location of each field within the traditional USPS screens, and the required EMIS reporting period. On USPSWeb, all fields are available under the EMIS option.

| Record Field<br>Number | Data Element                                                      | USPS Field Name                                                             | USPS<br>Screen | Initial L    | Final L      |
|------------------------|-------------------------------------------------------------------|-----------------------------------------------------------------------------|----------------|--------------|--------------|
| CI150                  | Absence Days Element                                              | See table 1                                                                 |                |              | $\checkmark$ |
| CI155                  | Absence Days/Long-term<br>Illness Element, 15<br>consecutive days | Long Term Ill                                                               | DEMSCN         |              | $\checkmark$ |
| CI140                  | Attendance Days Element                                           | See table 1                                                                 |                |              | $\checkmark$ |
| CI200                  | Authorized Teaching<br>Experience Years Element                   | Authorized under<br>Length of Experience                                    | DEMSCN         | $\checkmark$ | $\checkmark$ |
| CI070                  | Date of Birth Element                                             | Birthdate                                                                   | DEMSCN         |              |              |
| CI225                  | Early Childhood Education Qualification Element                   | ECE Qualif                                                                  | DEMSCN         | $\checkmark$ | $\checkmark$ |
| CI100                  | Education Level Element                                           | Education lvl                                                               | DEMSCN         |              |              |
| CI050                  | Employee ID Element                                               | EMIS ID; if blank,<br>as defined on<br>USPCON – 'EMIS<br>reporting ID' flag | BIOSCN         | $\checkmark$ |              |
| CI090                  | Gender Element                                                    | Sex                                                                         | DEMSCN         |              |              |
| CI060                  | Name Element                                                      | Name                                                                        | DEMSCN         |              |              |
| CI080                  | Racial/Ethnic Group<br>Element                                    | Race                                                                        | DEMSCN         | $\checkmark$ | $\checkmark$ |
| CI110                  | Semester Hours Element                                            | Semester hrs                                                                | DEMSCN         |              |              |
| CI270                  | State Staff ID Element                                            | State Assigned ID                                                           | DEMSCN         |              |              |
| CI210                  | Total Experience Years<br>Element                                 | Total under<br>Length of Experience                                         | DEMSCN         |              | $\checkmark$ |

## Table 3 Staff Employment Record (CK) Data Elements

The table below lists the location of each field within the traditional USPS screens, and the required EMIS reporting period. On USPSWeb, all fields are available under the EMIS option.

| Record   |                                  |                              |               |           |              |
|----------|----------------------------------|------------------------------|---------------|-----------|--------------|
| Field    | Data Element                     | USPS Field Name              | USPS Screen   | Initial L | Final L      |
| Number   |                                  |                              |               |           |              |
| CK220    | Assignment Area Element          | Assign Area                  | POSSCN        |           |              |
| CK090    | Building IRN Element             | Building IRN                 | POSSCN        |           |              |
|          |                                  | EMIS ID; if blank, as        | BIOSCN        |           |              |
| CK050    | Employee ID Element              | defined on USPCON –          |               |           |              |
|          |                                  | 'EMIS reporting ID' flag     |               |           |              |
| CK210    | Extended Service Element         | Extended Service             | POSSCN        |           |              |
| CK260    | Grade Levels Assigned Low        | Low Grade                    | POSSCN        | N         | V            |
| CK200    | Element                          | Low Glade                    |               | v         | v            |
| CK270    | Grade Levels Assigned\High       | High Grade                   | POSSCN        |           |              |
| CR270    | Element                          |                              |               | •         | •            |
| CK280    | High Quality Professional        | НОРД                         | POSSCN        |           |              |
| CI1200   | Development Question Element     | iiQi D                       |               |           | •            |
|          |                                  | EMIS Contract Info –         | JOBSCN2       |           |              |
| CK160    | Length of Work Day Element       | Hours per day                |               |           |              |
|          |                                  | If above is blank, use Hours | JOBSCN2       |           |              |
| GUATO    |                                  | per day                      | DOGGOLUODGOL  |           |              |
| CK250    | Local Contract Code Element      | Job                          | POSSCN/JOBSCN | N         | N            |
|          | Pay Amount/Rate Element          | EMIS Contract Info –         | JOBSCN2       |           |              |
| CK190    |                                  | Contract amt                 |               |           | $\checkmark$ |
|          |                                  | If above is blank, the       |               |           |              |
| CIV 100  |                                  | amount is calculated         |               | 1         | 1            |
| CK180    | Pay Type Element                 | calculated                   | DOGGON        | N         | N            |
| CK060    | Position Code Element            | Position Information Code    | POSSCN        |           | $\checkmark$ |
|          |                                  | Position Code                | JOBSCN        |           |              |
|          | Position FTE Element             | Emis Contract Info – FIE     | JOBSCN2       |           |              |
| CV 100   |                                  | Same as                      | DOCCON        |           |              |
| CKI00    |                                  | Fosition Information - FTE   | POSSEN        | N         | N            |
|          |                                  | If above not $> 0$ use       | IODSCMO       |           |              |
| CV/120   |                                  | Salary Schedule - FTE        | JUDSCN2       | al        |              |
| CK150    | Position Fund Source Elements    | Position Funding Code        | POSSCN        | V         | N            |
| CK120    | Flomont                          | Position Funding Percent     | POSSEN        |           |              |
| CK300    | Position Separation Data Floment | Saparation Data              | POSSCN        | N         | 2            |
| CK300    | Position Separation Date Element | Separation Passon            | POSSCN        | N         | N            |
| CK080    | Position Start Data Element      | Position Information Start   | POSSCN        | N         |              |
| CK030    | Position Status Element          | Position Information Status  | POSSCN        | N         |              |
| CK1/0    | Position Type Element            | Position Information Type    | POSSCN        | N         |              |
| CIX140   | Oualified Paraprofessional       | r osmon mormanon r ype       | POSSCN        | 1         | 1            |
| CK290    | Element                          | Qualified Paraprofessional   | TOSSEN        | v         | v            |
| <u> </u> |                                  | EMIS Contract Info –         | JOBSCN2       |           |              |
| CK170    | Scheduled Work Days Element      | Work Days                    | 10250112      | 1         | 1            |
|          |                                  | If above is blank. use       | JOBSCN2       | N         | N            |
|          |                                  | Work Days                    |               |           |              |
| CK310    | Special Education FTE Element    | Pos. Info – Spec. Ed FTE     | POSSCN        |           |              |
| CK150    | Type of Appointment Element      | Appointment type             | POSSCN        |           |              |

# EMIS reporting of an employee leaving your district

- **Situation E**: If an employee leaves the district on or after the last day of the 16/17 school year, and works no days in the 17/18 school year, give that employee...
  - o INITIAL Staff and Course Collection (FY18)
    - Position Status U
    - Separation Date
    - Separation Reason
  - FINAL Staff and Course Collection (FY18)
    - Same as above
  - INITIAL Staff and Course Collection (FY19)
    - Set the employee's Report to EMIS flags to N on POSSCN and DEMSCN
    - Conceal employee on BIOSCN
- Situation U: If an employee works some days in the 17/18 school year and then resigns by the end of the INITIAL Staff and Course Collection (FY18), give that employee...
  - o INITIAL Staff and Course Collection (FY18)
    - employee's Position Status remains the way it was set on the employee's last day of work
    - Separation Date
    - Separation Reason
  - FINAL Staff and Course Collection (FY18)
    - Same as above
  - INITIAL Staff and Course Collection (FY19)
    - set the employee's Report to EMIS flags to N on POSSCN and DEMSCN
    - Conceal employee on BIOSCN
- Situation C: If an employee leaves the district after the INITIAL Staff and Course Collection (FY18) closes and before the last day of school (or so close to the end of the INITIAL Staff and Course Collection (FY18) that it is difficult to report in the Initial), give that employee...
  - FINAL Staff and Course Collection (FY18)
    - employee's Position Status remains as it was on the last day of work
    - Separation Date
    - Separation Reason
  - INITIAL Staff and Course Collection (FY19)
    - set the employee's Report to EMIS flags to N on POSSCN and DEMSCN
    - Conceal employee on BIOSCN
- **Situation A**: If an employee has a supplemental contract only, worked in the previous school year, and did not return for the current school year...
  - Set employee's Report to EMIS flags to N on POSSCN and DEMSCN (it's ok that these employees are not reported to ODE with separation date and reason; supplementals are not included in staff missing)
  - Conceal employee on BIOSCN

- Situation T: If an employee left your district prior to the last day of school year 16/17 and separation date and reason were reported in Final Staff and Course Collection (FY17), you are finished reporting this person and can now...
  - set the Report to EMIS flags on POSSCN and DEMSCN to N.
  - Conceal employee on BIOSCN